D180350

## 『SASTIK III Thin-Client Layer』と『EVE MA』の連携

株式会社ディー・ディー・エス 営業本部 営業技術部

1 「SASTIK III Thin-Client Layer」との連携

株式会社サスライトのシンクライアント「SASTIK III Thin-Client Layer」のログイン画面を EVE MA ID マネージャーに登録することで、これまで利用していたログイン画面に EVE MA の認証画面を適用 することができます。

適用後は、ログイン認証時に、これまで手入力していたアカウント ID、ログインパスワードを EVE MA ID マネージャーが代理入力するため、ユーザーは、EVE MA の認証を行うだけでシンクライアント にログインできるようになります。

2 「SASTIK III Thin-Client Layer」について

SASTIK III Thin-Client Layer は、サーバー(SASTIK III Server)とサーバーに対する認証用 USB キー (SASTIK 0MB キー)とで構成されます。SASTIK III Server をインストールしたサーバーマシンを DMZ (非武装地帯)に設置すると、社外からのアクセスに対して SASTIK III Server が接続元の端末(Windows PC)と暗号化通信を行ったうえで、社内システムに接続します。SASTIK III Thin-Client Layer の使用中 は接続元の端末(Windows PC)上に、シンクライアントレイヤーを構築し、サーバー上のデータを使用す る際は全てそのレイヤー上での作業になるため、痕跡が残らず情報漏洩の心配がありません。

3 「SASTIK III Thin-Client Layer」の起動と登録方法

(ア)「SASTIK III Thin-Client Layer」の起動

SASTIK キーを USB ポートに接続して、SASTIK を起動させます。
 ※ Now loading の画面が表示されます。

## SASTIK 起動中の表示

※ SASTIK キーを接続して、画面右下にドライブの表示が出た場合は、クリックしてログ

## D180350

イン画面へ進みます。

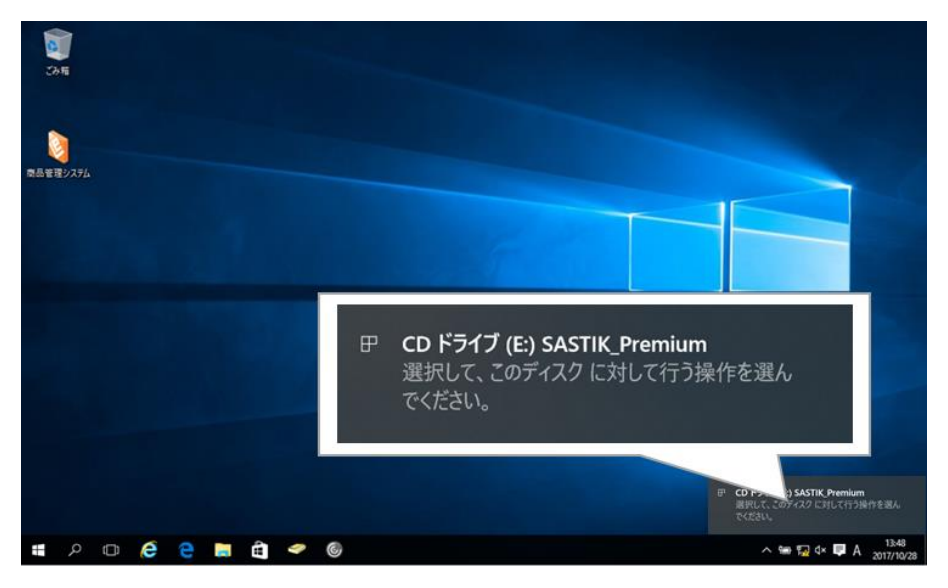

SASTIK キーのドライブとしての表示

- SASTIK
- ログイン画面(アカウントIDとログインパスワードの画面)が表示されます。

SASTIK ログイン画面

(イ) ID Manager アプリケーションの追加

ዶ 🗆 🤌 🤮 🛤 🏛 🛹 🎯

① EVE MA 管理ツールにログインしてドメインのプロパティを開き、[EVE] – [アプリケーシ ョン]を表示します。

^ 🛥 🖬 🕸 💷 A

- (2) 「[50006] ID Manager application plugin」を選択して [追加] ボタンをクリックします。
- ③ [ID Manager アプリケーションの追加] 画面で名称等を設定します。
- (ウ)「SASTIK III Thin-Client Layer」の登録
  - ① 追加したアプリケーションを選択して「詳細 | ボタンを押下し、「アプリケーションの登録 |

画面が表示します。

 ② EVE MA の「アプリケーションの登録」画面で虫めがねアイコンを、「SASTIK III Thin-Client Layer」のログイン画面にドラッグ & ドロップします。

| 205<br>205<br>RATE | SASTIK  | かプリケーションの登録           ID Manager登録名(A) [Mritled]           被出品件         シイトル(T). [Mritled]           プロセス名(A) | - C X                    |
|--------------------|---------|----------------------------------------------------------------------------------------------------|--------------------------|
|                    | 772     | 送出手編<br>送出手中<br>WebCHO<br>WebCHO<br>WebCHO<br>@ KeyGendYY                                                     |                          |
|                    |         | 作成日時: 2017/10/28 13:08:32 更新日時:                                                                               |                          |
|                    |         |                                                                                                    | 4+>25                    |
| # P 🗊 🤗 🛢 🖡        | 🔹 🖉 🥌 🚵 |                                                                                                    | ^ Se 💭 d× 📮 A 2017/10/28 |

虫めがねアイコンを、対象アプリケーションにドラッグ&ドロップ

③ 「SASTIK III Thin-Client Layer」のログイン画面の情報を取得後、ログインに必要な情報を 設定します。

| 🏠 アプリケーシ                                         | /ヨンの登録                                                          |                                                       |                                 |                                                                                                    | _ |                                                                                                    | ×                                   |
|--------------------------------------------------|-----------------------------------------------------------------|-------------------------------------------------------|---------------------------------|----------------------------------------------------------------------------------------------------|---|----------------------------------------------------------------------------------------------------|-------------------------------------|
| ID Me                                            | anager登録名(N):                                                   | SASTIK                                                |                                 |                                                                                                    |   |                                                                                                    |                                     |
| 検出条件                                             | タイトル<br>プロセス名(P):<br>キーワード<br>□サイズ(Z)                           | SASTIK login<br>Adapter.exe<br>res://Adapte<br>1200 × | r.exe/index.html                |                                                                                                    |   | ☑完全一致 ☑完全一致                                                                                                    |                                     |
| 送出手順<br>送出モー<br>● Web(H)<br>Mindow(<br>○ KeySene | コントローJ<br>原テキスト)<br>ついスワー<br>つ初めてご<br>こしGIN<br>2×<br>2018/02/05 | レ<br>ボックス<br>ドボジクス<br>利用の方                            | 送出データ<br>ユーザーロ<br>パスワード<br>クリック | HTML<br>(INPUT id=pacsount on<br>(INPUT id=pacsword o<br>(A id=register href="ap<br>(A id=login style="COL<br>(A id=close style="FO |   | <ul> <li>「有効(G)</li> <li>「自動送」</li> <li>「詳細設定(C)</li> <li>テスト実行(C)</li> <li>ログ設定(</li> <li>インボート(</li> <li>エクスポート</li> <li>登録(R)</li> <li>キャンセル</li> </ul> | Ľ(Q)<br>))<br>S)<br>¥)<br>F)<br>(E) |

ログインに必要な情報を設定(登録画面)

- 4 「SASTIK III Thin-Client Layer」へのログイン
  - (ア)認証の流れ(EVE MA 連携前)

EVE MA との連携前は、「SASTIK III Thin-Client Layer」に対してアカウント ID とログインパ

## スワードの手入力が必要です。

① SASTIK キーをクライアント端末の USB ポートに接続して、SASTIK を起動させます。

| 2015<br>2015<br>原态安置2/254 | SASTIK                            |                  |
|---------------------------|-----------------------------------|------------------|
|                           | 275234 80<br>03420120-17<br>LOGIN |                  |
| <b>#</b> Р Ф <b>6 е</b> 1 | a ĉ                               | ^ ₩ ₩ 4 ♥ A 1340 |

アカウントID、ログインパスワードを手入力します。

| 20-15<br>20-15    |                                 |                   |
|-------------------|---------------------------------|-------------------|
| 素品管理シス <b>7</b> 仏 | SASTIK                          |                   |
|                   | 77055410<br>Test<br>D97591229-F |                   |
|                   | LOGIN                           |                   |
| <b>п</b> с с с    | 🚊 🛱 🗢 ©                         | ∧ ☜  d× 👎 A 13:48 |

③ 入力された情報が正しければ、「SASTIK III Thin-Client Layer」へログインします。

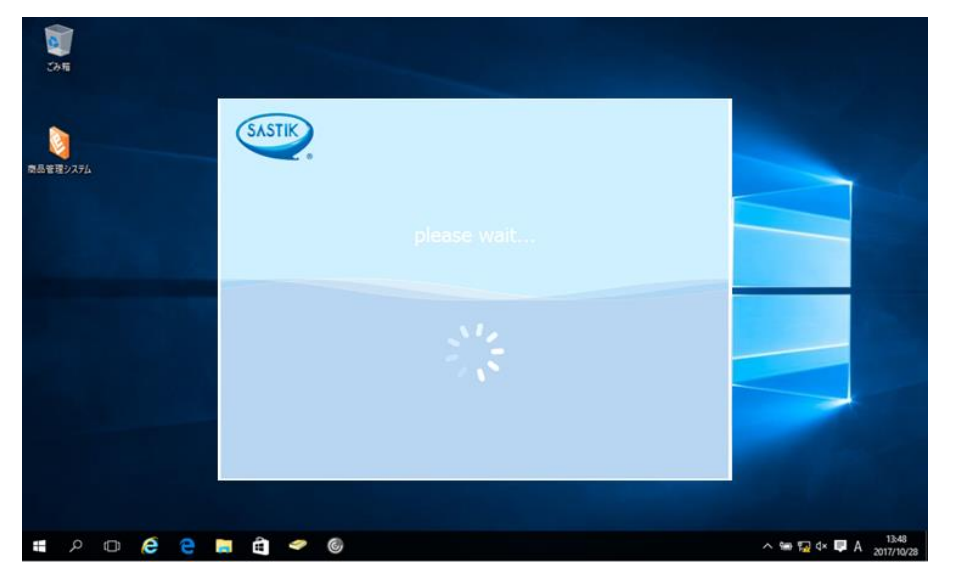

 ④ ログインすると、画面右にツールバーが表示され、ツールバーからブラウザを選ぶと、ブラ ウザが表示されます。

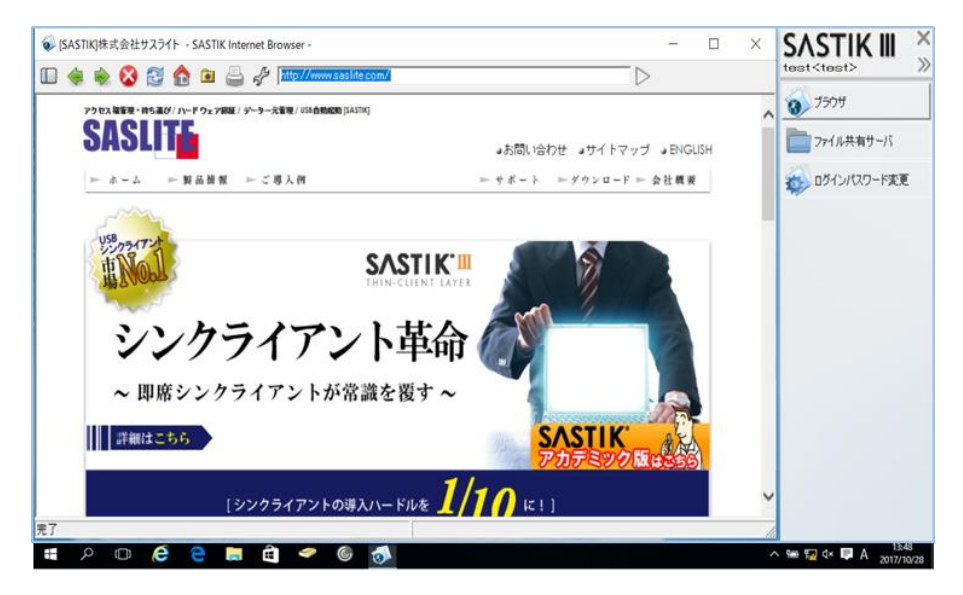

(イ) 認証の流れ(EVE MA 連携後)

EVE MA との連携後は、本人認証後、EVE MA ID マネージャーが「SASTIK Ⅲ Thin-Client

Layer」に対してアカウント ID とログインパスワードを代理入力します。

① SASTIK キーをクライアント端末の USB ポートに接続して、SASTIK を起動させます。

| 2015<br>0.85 2272 | ZYDZA IN<br>DY/20127-1<br>DCEN |                                  |
|-------------------|--------------------------------|----------------------------------|
| ■ 2 D @ e         | 🖬 🛱 🗢 ©                        | へ 🎟 12 d× 🛡 A 1348<br>2017/10/28 |

② EVE MA の認証画面が表示されるので、指定された認証要素で本人認証を実施します。

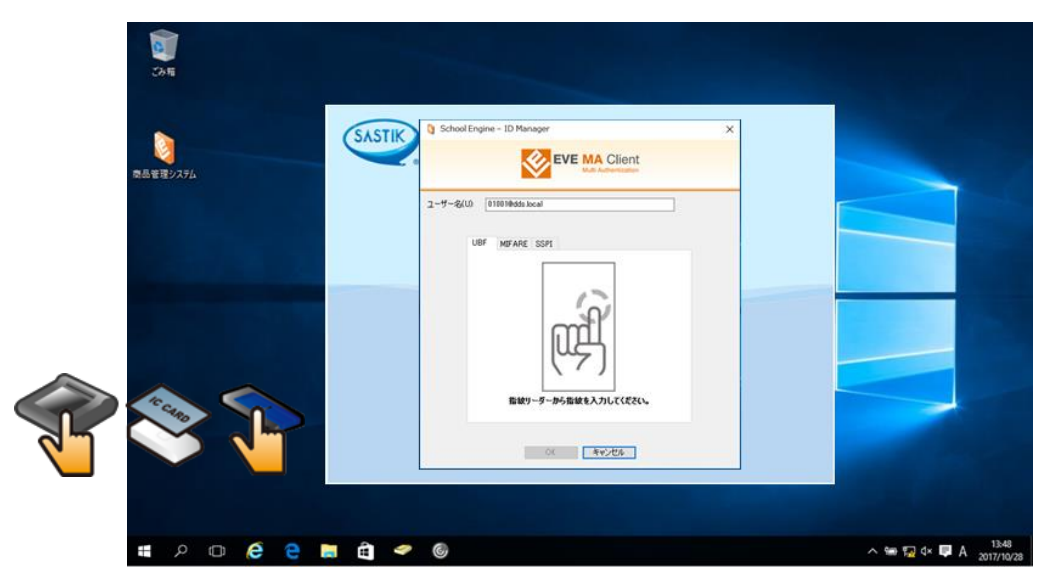

③ 本人認証成功後、EVE MAID マネージャーが、アカウント ID とログインパスワードを代理

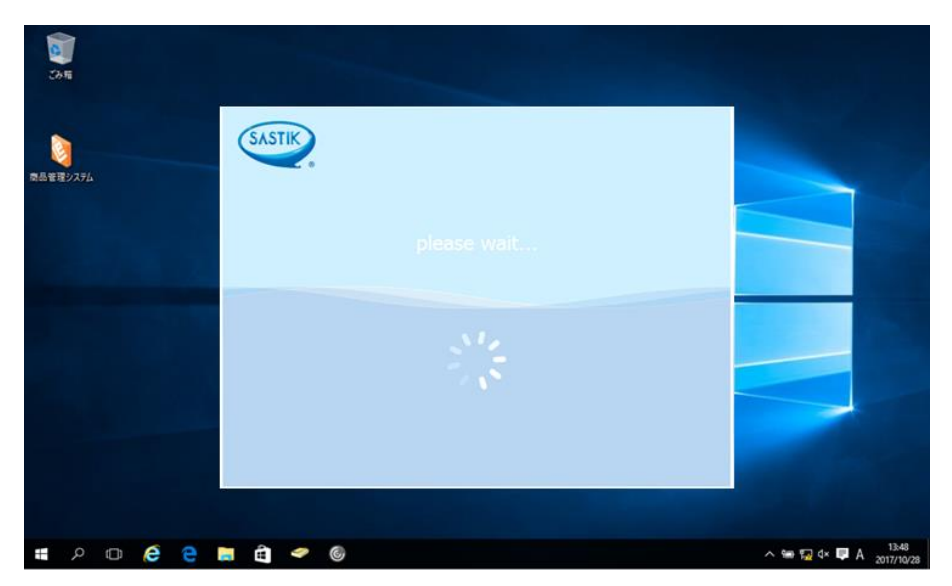

入力することで、「SASTIK III Thin-Client Layer」へログインします。

 ④ ログインすると、画面右にツールバーが表示され、ツールバーからブラウザを選ぶと、ブラ ウザが表示されます。

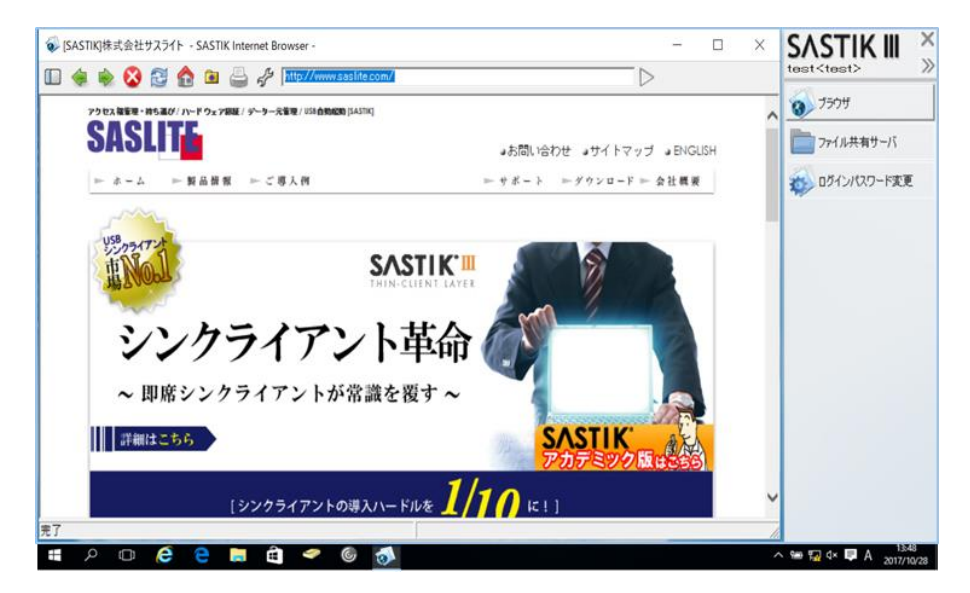

以上